## TRAITEMENT PAR VIRTUAL DUB

1 – Dans *programmes sciences physiques*, ouvrir le logiciel *Virtual Dub* si ça n'a pas été fait au début.

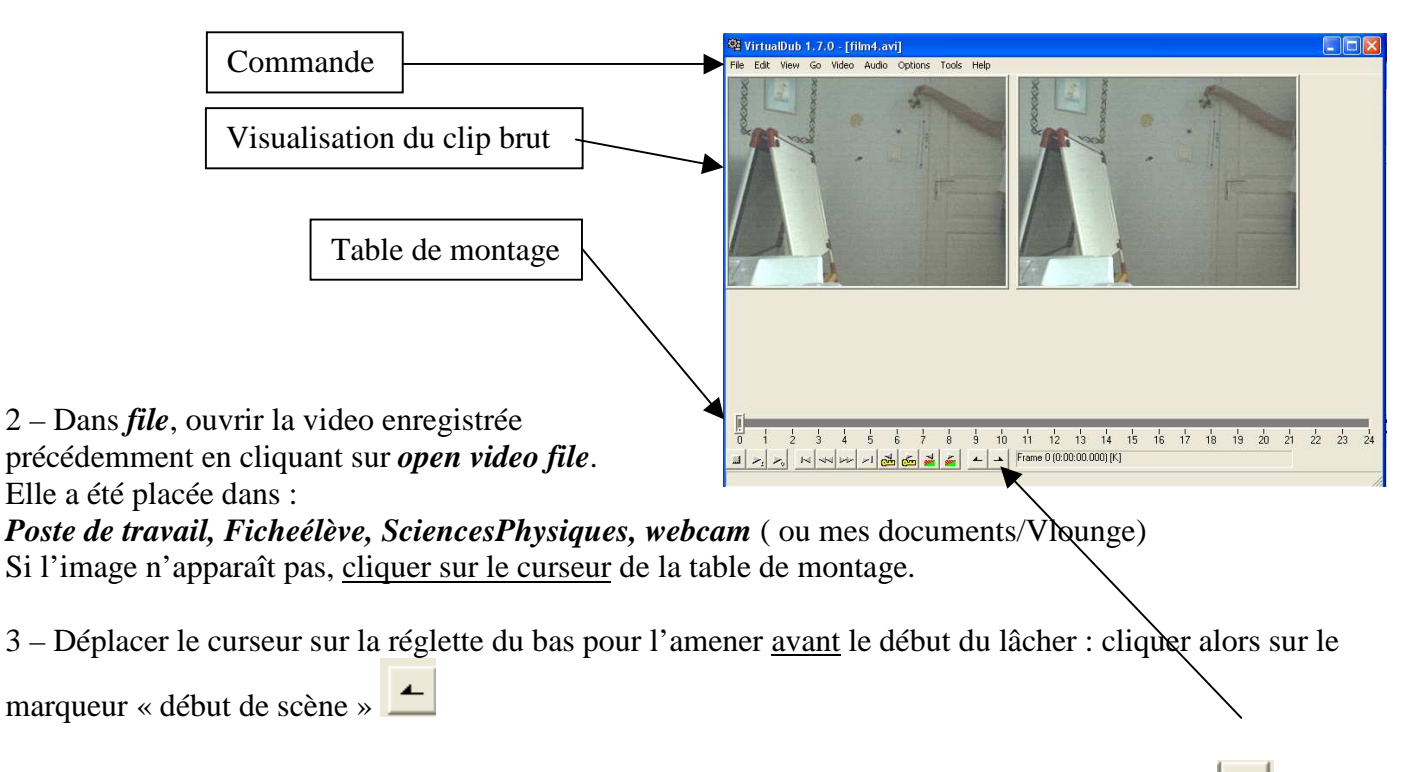

4 – Déplacer de nouveau le curseur jusqu'à dépasser légèrement la fin de la chute : cliquer sur . La partie du clip sélectionnée apparaît en bleu.

## 5 – Dans audio, sélectionner *No audio* et *Full processing mode*.

Dans video, sélectionner *Full processing mode*. Puis dans file, sélectionner *Save as avi* et donner un nouveau nom à votre fichier avi ainsi créé. Valider.

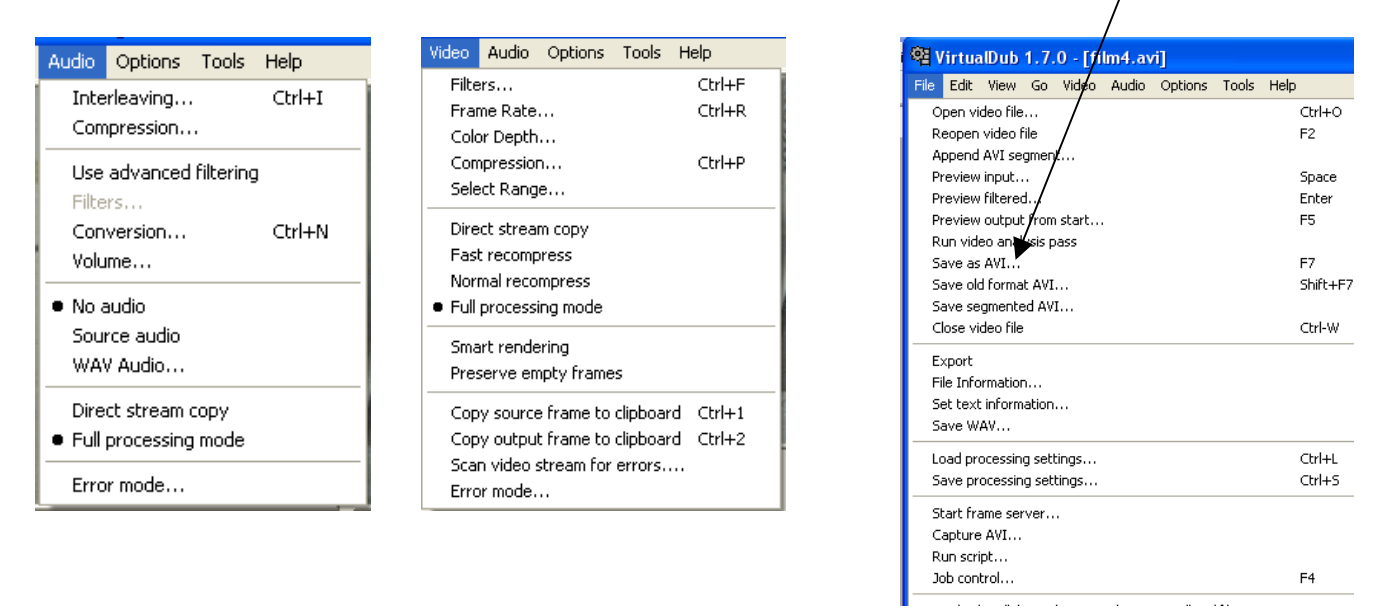

6 – Votre fichier « bidule.avi » est enregistré dans *Poste de travail, Ficheélève, SciencesPhysiques, webcam* (ou mes documents/Vlounge) et peut maintenant être traité par Regavi/Regressi.